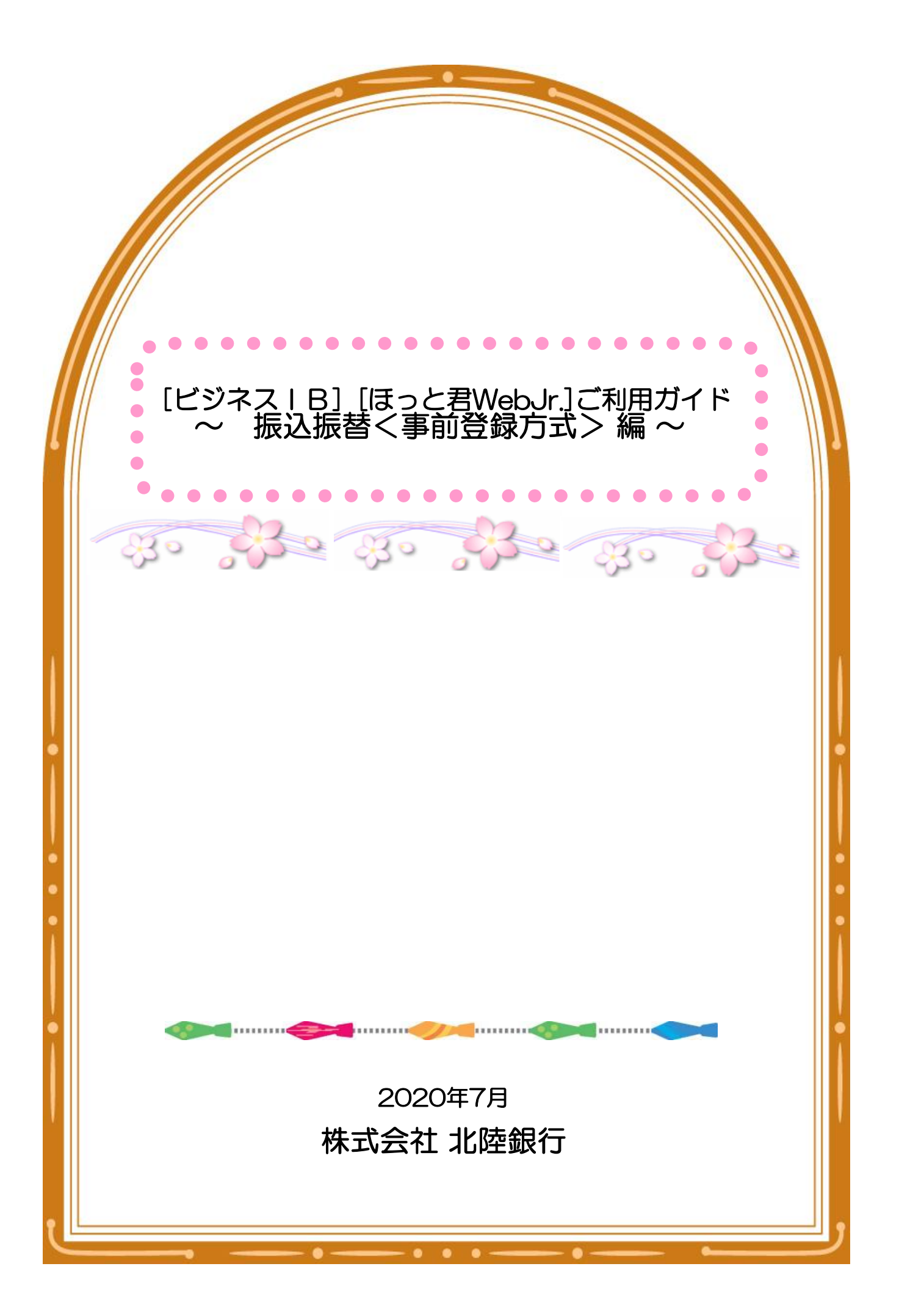

# 1. 振込振替<事前登録方式>の権限設定

マスターユーザ以外のユーザが振込振替く事前登録方式>をご利用の場合、事前に権限設定が必要となります。

| _ 手順1 業務選       | 択               |                       |                                          |
|-----------------|-----------------|-----------------------|------------------------------------------|
| ★-ム             | 業務選択            |                       |                                          |
| 一括データ伝送サービス     |                 |                       | 「管理業務」をクリックしてください。                       |
| 残高照会            | ∷ 企業管理          | 企業情報の照会などを行うことができます。  | <br> 続いて業務選択画面の<br> 「利用者管理は5月11-0月 エイジョン |
| 入出金明細照会振込入金明細照会 | ■ 利用者管理         | 利用者情報の照会などを行うことができます。 | 「利用有管理」をクリックしてくたさい。                      |
| 振込振替            | <b>:</b> 操作履歴照会 | ご自身または他の利用者が行った操作の履歴  |                                          |
| 一般ファイル伝送        |                 |                       |                                          |
| 税金各種料金のペイジー払い込み |                 |                       |                                          |
| 電子債権サービスへ       |                 |                       |                                          |
| 外為IBサービスへ       |                 |                       |                                          |
| 承認              |                 |                       |                                          |
| 管理業務            | ]               |                       |                                          |
| □ □グアウト         | -               |                       |                                          |

### 手順2 利用者管理メニュー選択

| ( | 利用者管理 》作業内容選択<br>● 自身の情報の変更·照会 |                          | 「利用者情報の管理」をクリック<br>してください。 |
|---|--------------------------------|--------------------------|----------------------------|
|   | ** パスワード変更                     | 自身のログインバスワード、確認バスワードを変更て |                            |
| C | ● 利用者情報の管理                     |                          |                            |
|   | ■ 利用者情報の管理                     | 利用者情報の新規登録、登録されている利用者情報  |                            |

#### 手順3 利用者一覧

| 利用    | 者管理 》利用    | 者の登録・変更      | ·削除       |                 |                                      |
|-------|------------|--------------|-----------|-----------------|--------------------------------------|
|       |            |              |           |                 | 「利用者一覧」から担当者を選択<br>のうえ、「変更」をクリックしてくだ |
| 登録    |            |              |           |                 |                                      |
| 利用者情報 | の新規登録を行う場合 | は、「新規登録」ボタンを | 6押してください。 |                 |                                      |
| 新規登   | 録 ▶        |              |           |                 |                                      |
|       | _          |              |           |                 |                                      |
| ◉ 利用者 | 5一覧        |              |           |                 |                                      |
|       |            |              | 全10件      |                 |                                      |
| 選択    | ログインD      | 利用者名         | 利用者区分     | サービス材           |                                      |
| 0     | loginid01  | 北銀花子         | 管理者ユーザ    | 利用可能            |                                      |
| 0     | ichirodt   | 北銀一朗         | 一般ユーザ     | 確認バスワード一時利用停止   |                                      |
| ۲     | jirodt     | 北銀二郎         | マスターユーザ   | 確認バスワード利用停止     |                                      |
| 0     | sachikodt  | 北銀幸子         | 一般ユーザ     | ログインパスワード一時利用停止 |                                      |
| 0     | tarodt     | 北銀太郎         | 管理者ユーザ    | ログインパスワード利用停止   |                                      |
|       |            |              |           |                 |                                      |
|       |            |              |           |                 |                                      |
| ● 戻 る | 変 更 ▶      | 削除▶          | 照 会 ▶     |                 |                                      |
|       |            |              |           |                 |                                      |

### 手順4 利用者変更[基本情報]

| 利用者管理 》利用 利用者基本情報を変更 》 変更内容を入力の上、「次へ」ボタン マック ののです | <b>者変更 [基本情報]</b><br>利用者権限を変更 » 利用口座・限度額を変更 » 内容確認 » 変更完了<br>を押してください。                                                                                                   | BRSK       | 「利用者基本情報」が表示されま<br>すので、「次へ」をクリックしてくだ<br>さい。 |
|---------------------------------------------------|----------------------------------------------------------------------------------------------------|------------|---------------------------------------------|
|                                                   | Z5.42.chvtzz                                                                                                    |            |                                             |
| 10/14/as4×1018                                    | 32.5487.745                                                                                                    |            |                                             |
| ログインパスワード                                         | <ul> <li>● 変更する)</li> <li>● 変更する。</li> <li>► (半角英級学記号の文学以上12文学以内)</li> <li>* 確認のため再度入力してください。</li> <li>► (半角英級学記号の文学以上12文学以内)</li> <li>► (平角英級学記号の文学以上12文字以内)</li> </ul> |            |                                             |
| 確認パスワード                                           |                                                                                                    |            |                                             |
| 利用者名※                                             | 北陸銀行 創練口座                                                                                                    | (全角30文字以内) |                                             |
| サービス状態                                            | 利用可能                                                                                                    |            |                                             |
| <b>メールアドレス</b> 兼                                  | Bos Wholes in co.jp<br>(平方支援学記(号本(学見)上64文学以内))<br>**確認のため・用紙、カルてください。<br>Bos Wholes in co.jp<br>(半有変形学習者・文学以上)64文学以内))                                                   |            |                                             |
| メールアドレス 状態                                        | 有效                                                                                                    |            |                                             |
| 管理者権限                                             | 付与する                                                                                                    |            |                                             |
| ● 戻 る (次 へ )                                      | )                                                                                                    |            |                                             |

### 手順5 利用者変更[権限]

「依頼(事前登録口座)」欄にチェックを入れ、「次へ」をクリックしてください。

| 変更内容を入力の上、「次へ」ボタンオ<br>・ ・ ・ ・ ・ ・ ・ ・ ・ ・ ・ ・ ・ ・ ・ ・ ・ | を押してください。                                                                                 |                           |                            |                                       |                |
|---------------------------------------------------------|-------------------------------------------------------------------------------------------|---------------------------|----------------------------|---------------------------------------|----------------|
| ◉ ブラウザ                                                  |                                                                                           |                           |                            |                                       |                |
| 明細照会                                                    |                                                                                           |                           | 登録内容                       |                                       |                |
| 残高照会                                                    | ☑照会                                                                                       |                           |                            |                                       |                |
| 入出金明細照会                                                 | ☑兜会                                                                                       |                           |                            |                                       |                |
| 振込人金明細照会                                                |                                                                                           |                           |                            |                                       |                |
| 資金移動                                                    | ● 「● 全選択」 ● 全解                                                                            | *                         | 登録内容                       |                                       |                |
| 振込振替                                                    | <ul> <li>✓ 依頼(事前登録□</li> <li>✓ 依頼(利用者登録)</li> <li>✓ 依頼(新規□座指)</li> <li>✓ 振込先管理</li> </ul> | 座)<br>□座)<br>記)<br>引全取引照会 | 米金融機関 <br>米振込振替労<br>米任意の金融 | こ届け出ている振込<br>この管理で登録した想<br>雑機関・支店・口座の | 振替先からの指定が可能です。 |
| 総合振込                                                    | ☑ 依頼(画面入力)                                                                                | ☑ 依頼(ファイル受付)              | ☑ 振込先管理                    | ☑ 全取引照会                               |                |
| 給与·賞与振込                                                 | ☑ 依頼(画面入力)                                                                                | ☑ 依頼(ファイル受付)              | ☑ 振込先管理                    | ☑ 全取引照会                               |                |
| 口座振替                                                    | ☑ 依頼(画面入力)                                                                                | ☑ 依頼(ファイル受付)              | ☑ 請求先管理                    | ☑ 全取引照会                               | ✔ 振替結果照会       |
| 資金回収                                                    | ☑ 依頼(画面入力)                                                                                | ☑ 依頼(ファイル受付)              | ☑ 請求先管理                    | ☑ 全取引照会                               | ☑ 振替結果照会       |
| 地銀自動会計                                                  | ☑ 依頼(画面入力)                                                                                | ☑ 依頼(ファイル受付)              | ☑ 請求先管理                    | ✔ 全取引照会                               | ☑ 振替結果照会       |
| 地方税納付                                                   | ☑ 依頼(画面入力)                                                                                | ☑ 依頼(ファイル受付)              | ☑ 納付先管理                    | ✔ 全取引照会                               |                |
| 税金・各種料金の払込み                                             | ☑ 払込み   ☑ 全耳                                                                              | 对照会                       |                            |                                       |                |
| 承認                                                      |                                                                                           |                           | 登録内容                       |                                       |                |
| 承認                                                      | <ul> <li>✓ 振込振替</li> <li>✓ 振込振替</li> <li>✓ 地方税納付</li> </ul>                               | 総合振込   ☑ 給与・賞与:<br>別総合振込1 | 辰込 🔽 口座振着                  | ☞ 🔽 資金回収                              | ☑ 地銀自動会計       |

#### 手順6 利用者変更[口座]

| 利用                                               | 者管理 》利用者変更                                | [口座]                                                                                                    |                 |                 | BRSK011                     |
|--------------------------------------------------|-------------------------------------------|----------------------------------------------------------------------------------------------------|-----------------|-----------------|-----------------------------|
| ▶ 利用者基本情報を変更 »利用者権限を変更 »利用口座·限度額を変更 »内容確認 » 変更完了 |                                           |                                                                                                    |                 |                 |                             |
| 更内容を<br>は必須入<br>) 利用 可                           | 入力の上、「変更」ボタンを押して<br>力項目です。<br><b>「能口座</b> | Kitina ana ang kana ang kana ang kana ang kana ang kana ang kana ang kana ang kana ang kana ang kana ang kana a |                 | 光な順・「士」についた。    |                             |
| 全選択                                              | 支店名                                       | 科目                                                                                                    | 口座番号            |                 | 」 <u> 年順</u> ◆ 三再表示<br>登録情報 |
| ✓                                                | 高岡支店(201)                                 | 普通                                                                                                    | 1234567         | 資金移動用口座         | 詳細 🔻                        |
| ✓                                                | 奥田支店(115)                                 | 普通                                                                                                    | 1111111         | -               | 詳細 🔻                        |
| ✓                                                | 奥田支店(115)                                 | 普通                                                                                                    | 2222222         | -               | 詳細 🔻                        |
| ✓                                                | 電気ビル支店(103)                               | 普通                                                                                                    | 1000314         | 代表口座            | 詳細 🔻                        |
| ● 限度額                                            | 額                                         |                                                                                                    |                 |                 |                             |
|                                                  | 業務                                        | 企業一日当たり限度                                                                                                    | 魚(円)            | 利用者一回当たり限度      | [額(円)                       |
| 辰込振替                                             | · 송카                                      |                                                                                                    | 1,000,000,000   | 1,000,000,000   |                             |
| <b>8合振込</b>                                      | *                                         |                                                                                                    | 999,999,999,999 | 999,999,999,999 |                             |
| 合与振込                                             | *                                         |                                                                                                    | 999,999,999,999 | 999,999,999,999 |                             |
| 生与振込                                             | *                                         |                                                                                                    | 999,999,999,999 | 999,999,999,999 |                             |
| ]座振替                                             | *                                         |                                                                                                    | 999,999,999,999 | 999,999,999,999 |                             |
| 警金回収                                             | *                                         | 999,999,999,999                                                                                                 |                 |                 |                             |
| 电銀自動                                             | 숦計 <mark>※</mark>                         | 999,999,999,999                                                                                                 |                 |                 |                             |
|                                                  | 付米                                        | 99,999,999,999                                                                                                  |                 | 99,999,999,999  |                             |
| 包万税納                                             |                                           | ùみ <del>≫</del> 999,999,999,999                                                                                 |                 | 200 200 200 200 |                             |

### 手順7 利用者登録確認

| 利用者管理 》利用者登                                               | 绿確認                                                                                      |                                                                               | BRSK012                                     |                                                |
|-----------------------------------------------------------|------------------------------------------------------------------------------------------|-------------------------------------------------------------------------------|---------------------------------------------|------------------------------------------------|
| 利用者基本情報を入力 »利用                                            | 用者権限を入力 ≫ 利用口座・限度額を入                                                                     | 力 » 内容確認 » 登録完了                                                               | <br>登録                                      | 内容を確認のうえ、                                      |
| 以下の内容で利用者情報を登録します。<br>内容を確認の上、「実行」ボタンを押してく<br>※は必須入力項目です。 | ださい。                                                                                     |                                                                               | 「 <sup> </sup>                              | 窓ハスワート」、<br>ンザクション認証番号」を入力し、<br>テ」をクリックしてください。 |
| 利用者基本情報                                                   |                                                                                          |                                                                               |                                             |                                                |
| 利用者基本情報                                                   |                                                                                          | 登録内容                                                                          | トーク                                         | フンのお申込がないお客さまの場合、                              |
| ログインID                                                    | hanakodt                                                                                 |                                                                               | 確認と                                         | パスワード欄のみ表示されます。                                |
| ログインパスワード                                                 | ○ログイン時に強制変更する                                                                            |                                                                               | PE PU-                                      |                                                |
| 利用者名                                                      | データ花子                                                                                    |                                                                               |                                             |                                                |
| メールアドレス                                                   | hanakodt@oozora.co.jp                                                                    |                                                                               |                                             |                                                |
| 管理者権限                                                     | 付与する                                                                                     |                                                                               |                                             |                                                |
| ◎ サービス利用権限<br>◎ ブラウザ                                      |                                                                                          |                                                                               |                                             |                                                |
| 明細照会                                                      |                                                                                          | 登録内容                                                                          |                                             |                                                |
| 残高照会                                                      | ○照会                                                                                      |                                                                               |                                             |                                                |
| 入出金明細照会                                                   | ○照会                                                                                      |                                                                               |                                             |                                                |
| 振込入金明細照会                                                  | 〇照会                                                                                      |                                                                               |                                             |                                                |
|                                                           |                                                                                          |                                                                               |                                             |                                                |
| 資金移動                                                      |                                                                                          | 登録内容                                                                          | 2字が可能です                                     |                                                |
| 振込振替                                                      | ▲ ○ <b>ば</b> (秋月 <b>半日 三水 口座</b> )<br>○ 依頼(和用者 金添口座)<br>○ 依頼(新規 口座指定)<br>○ 振込先管理 ○ 全取引照会 | *主統國則に通り五日に196度の運営で近少の)<br>*振込振音先の管理で登録した振込振音先が<br>*任意の金融機関・支店・口座の指定が可能       | aにかられている。<br>Sの指定が可能です。<br>す。               |                                                |
| 総合振込                                                      | ○依頼(画面入力) ○依頼(ファイル受付)                                                                    | ○振込先管理 ○全取引照会                                                                 |                                             |                                                |
| 給与·賞与振込                                                   | ○依頼(画面入力) ○依頼(ファイル受付)                                                                    | ○振込先管理 ○全取引照会                                                                 |                                             |                                                |
|                                                           | ○依頼(画面入力) ○依頼(ファイル受付)                                                                    | ○請求先管理 ○全取引照会 ○振替結果                                                           | Щ.<br>Э                                     |                                                |
|                                                           |                                                                                          |                                                                               |                                             |                                                |
| 口座振替種類4                                                   |                                                                                          |                                                                               | 100,000,000,000                             |                                                |
| 口座振替種類5                                                   |                                                                                          |                                                                               | 100,000,000,000                             |                                                |
| 地方税納付                                                     |                                                                                          |                                                                               | 10,000,000,000                              |                                                |
| 税金・各種料金の払込み                                               |                                                                                          |                                                                               | 10,000,000,000                              |                                                |
| ● 記述項目<br>確認パスワード第                                        |                                                                                          | ウェアキーボードを開く                                                                   |                                             |                                                |
| トランザクション電話正衡号く时的 🕷                                        |                                                                                          | マイ相当年」が正しいこと来らずで#4日レマーログイ<br>「2月日」、<br>クイー<br>クイー<br>クイー<br>クイー<br>クイー<br>クイー | I D OTPKNR102<br>マスターユーザ<br>38332782<br>New |                                                |
| < 戻る<br>実行>                                               |                                                                                          |                                                                               |                                             |                                                |

#### 「振込振替」の限度額を確認の うえ、「変更」をクリックしてください。

#### 手順8 登録完了

| 利用者管理》利                                     | 川用者登録結果                                                      | BRSK013                                                                                   |                                  |
|---------------------------------------------|--------------------------------------------------------------|-------------------------------------------------------------------------------------------|----------------------------------|
| <ul> <li>利用者基本情報を入</li> </ul>               | 力 »> 利用者権限を入力 >> 利用口座・限度額を入力                                 | »> 內容確認 » 登録完了                                                                            |                                  |
| 以下の内容で利用者情報を登<br>サービス利用権限については5             | 録しました。<br>対象の利用者が次回サービス利用時に有効になります。                          |                                                                                           | 「利用者登録結果」画面が表示<br>されますので、登録内容をご確 |
| ● 利用者基本情報                                   |                                                              |                                                                                           | 認ください。                           |
| 利用者基本情報                                     |                                                              | 登錄內容                                                                                      |                                  |
| ログインロ                                       | hanakodt                                                     |                                                                                           |                                  |
| ログインパスワード                                   | ○ログイン時に強制変更する                                                |                                                                                           |                                  |
| 利用者名                                        | データ花子                                                        |                                                                                           |                                  |
| メールアドレス                                     | hanakodt@cozora.co.jp                                        |                                                                                           |                                  |
| 管理者權限                                       | 付与する                                                         |                                                                                           |                                  |
| <ul><li>● サービス利用権限</li><li>● ブラウザ</li></ul> |                                                              |                                                                                           |                                  |
| 明細照会                                        |                                                              | 登錄內容                                                                                      |                                  |
| 残高照会                                        | ○照会                                                          |                                                                                           |                                  |
| 入出金明細照会                                     | 〇照会                                                          |                                                                                           |                                  |
| 振込入金明細照会                                    | ○照会                                                          |                                                                                           |                                  |
| 次令教師                                        |                                                              | 登録政党                                                                                      |                                  |
| 振込振替                                        |                                                              | *金融制制に届け出ている振込振替先からの指定が可能です。<br>*振込振替先の管理で登録した振込振替先からの指定が可能です。<br>*任意の金融機関・支店・日座の指定が可能です。 |                                  |
| 総合振込                                        | ○広頼(画面入力)         ○依頼(ファイル受付)                                | ○振込先管理 ○全取引照会                                                                             |                                  |
| and a state of the state of the state       |                                                              |                                                                                           |                                  |
| 口座振替種類5                                     |                                                              | 100,000,000                                                                               |                                  |
| 地万税納付<br>税金・各種料金の払込み                        |                                                              | 10,000,000,000                                                                            | 「トップページへ」をクリックして                 |
|                                             |                                                              |                                                                                           | ください。                            |
| ・<br>トップページへ                                | < <p>▲利用者の登録・変更・削除へ ▲利用者管理メニュ</p>                            | 中刷 🗗                                                                                      |                                  |
| 手順9 ログ                                      | ፞፞፞፞፞፞፞፝፞፞፝፝፝ፘウト                                             |                                                                                           |                                  |
|                                             |                                                              |                                                                                           |                                  |
| シン 北陸銀行 ビジネス                                | KIB So Stars                                                 |                                                                                           |                                  |
|                                             |                                                              | 文字サイズを変更 小 🖳 🗡 2014年04月21日 144525分0949                                                    |                                  |
| <b>↑ ホ</b> −ム                               | トップページ                                                       | BTOP001                                                                                   |                                  |
|                                             |                                                              | → 「利田爾爾                                                                                   |                                  |
| 一括データ伝送サービス                                 |                                                              | <ul> <li>マー・パイ Ascale</li> <li>9014年04月01日 14時16分41数</li> </ul>                           |                                  |
| 残高照会                                        |                                                              | 2014年(3月21日11時35分16秒<br>2014年(3月21日11時35分16秒<br>2014年(3月21日10時46分21秒                      |                                  |
| 入出金明細照会                                     | ◉ 未承認のお取引                                                    |                                                                                           |                                  |
| 振込入金明細照会                                    | ⊼東認取5100件数を確認の上、各取5101−覧表示」ボタンを押してください。<br>現在、未承認の取引は合計0件です。 |                                                                                           |                                  |
| 振込振替                                        | 勇認侍ち取引 — 0件<br>作成中取引(振込振替) — 0件                              |                                                                                           |                                  |
| 一般ファイル伝送                                    | 作成中取引(伝送系画面入力) - 0件<br>作成中取引(伝送系ファイル受付) - 0件                 |                                                                                           |                                  |
| 税金各種料金の<br>ペイジー払い込み                         |                                                              |                                                                                           |                                  |
| 外為IBサービスへ                                   |                                                              | ■ページの先頭                                                                                   |                                  |
| 承認                                          |                                                              |                                                                                           |                                  |
| 管理業務                                        |                                                              |                                                                                           |                                  |
| ログアウト                                       |                                                              |                                                                                           |                                  |
| ※「権限登                                       | 登録の内容」を反映する                                                  | には、一旦「ログアウト」後(                                                                            | インターネットも閉じます)                    |

再度、インターネットを起動後「当行ホームページ」より「ログイン」願います。

# 2. 振込データの新規作成

手順1 業務選択

| <b>介</b> ホーム        | トップページ                                                                                              |                                                     | □□□□□□□□□□□□□□□□□□□□□□□□□□□□□□□□□□□□□ | 回面で<br>リックして |
|---------------------|----------------------------------------------------------------------------------------------------|-----------------------------------------------------|---------------------------------------|--------------|
| ー括データ伝送サービス         | 株式会社大空商事<br>デーダ花子 様                                                                                 | <ol> <li>ご利用履歴<br/>2009年09月30日 13時15分02秒</li> </ol> |                                       | ,,,,,,,,,    |
| 残高照会                | hanakodt@occora.co.jp                                                                               | 2009年09月29日 10時00分30秒<br>2009年09月20日 17時45分50秒      |                                       |              |
| 入出金明細照会             | <ul> <li>あ知らせタイトル</li> </ul>                                                                        |                                                     |                                       |              |
| 振込入金明細照会            | サーバメンテナンスのため、下記の日時にインターネットパンキングのサービスを一時停止させていただき<br>サービスをご利用の皆様には、大変ご迷惑をおかけいたしますが、ご協力いただきますようお願い申し上 | ます。<br>fます。                                         |                                       |              |
| 振込振替                | ■サービス(停止期間<br>平成19年6月3日(月) 200 ~ 6:00                                                               |                                                     |                                       |              |
| 一般ファイル伝送            | ■本件に関するお問い合わせ先                                                                                      |                                                     |                                       |              |
| 税金各種料金の<br>ペイジー払い込み | NTTテージ銀イキノンギーネットハンキンク担当<br>TEL 03-0999-9999<br>E-mailアドレス: xxx®xxx.jp                               |                                                     |                                       |              |
| 電子債権サービスへ           | メンテナンス内容についてはにちら                                                                                    |                                                     |                                       |              |
| 外為IBサービスへ           | ▲ 墨去知明書有効期限                                                                                         |                                                     |                                       |              |
| 承認                  | ご利用の電子証明書の有効期期は、2010年10月0日 10時10分30秒です。<br>更新する場合は、「電子証明書更新Jポタンを押してください。                            |                                                     |                                       |              |
| 管理業務                | 電子証明書更新♪                                                                                            |                                                     |                                       |              |
| ログアウト               |                                                                                                    |                                                     |                                       |              |

# 手順2 作業内容選択

| 振込振替》作業内容選択               | [ビジネスIB]をご利用のお客さま「 <b>振込データの新規</b>                      | <b>作成」</b> をクリックしてください。 |
|---------------------------|---------------------------------------------------------|-------------------------|
| <ul> <li>取引の題始</li> </ul> |                                                         |                         |
| ** 振込データの新規作成             | 振込振替の取引を開始できます。                                         |                         |
| ** 作成中振込データの修正・削除         | 作成中または差戻し引戻し取引の修正、削除ができます。                              |                         |
| ◎ 取引 状況 の照会               |                                                         |                         |
| ** 振込データの状況照会・取消          | 過去に行った振込振梦の状況開会や、予約中取引の取り消しが可能です。                       |                         |
| 振込振替》作業内容選択               | [ほっと君WebJr.]をご利用のお客さま「 <b>新規取引」</b> を                   | クリックしてください。             |
| ◉ 取引の開始                   |                                                         |                         |
| ** 新規取引                   | 振込振梦の取引を開始できます。                                         |                         |
| ◎ 取引状況の照会                 |                                                         |                         |
| ** 振込データの状況照会・取消          | 過去に行った振込振替の状況照会や、子釣中取引の取り消しが可能です。                       |                         |
| ◎ 振込先の管理                  |                                                         |                         |
| ** 振込先の管理(マスタ登録)          | 振込先の新規登録や 登録振込先の変更、削除ができます。<br>また、登録振込先の情報をファイルに出力できます。 |                         |

### 手順3 支払口座を選択

r

| 振込振替》支払口座選択 BFKF002                                                      |                                  |          |              |                |    |  |
|--------------------------------------------------------------------------|----------------------------------|----------|--------------|----------------|----|--|
| ▶ 支払                                                                     | ▲ □ 座を選択 W 振込先□座指定方法を選択 W 振込先□ № | 座を選択 ≫ 支 | 払金額を入力 꽤 内容確 | 認 » 取引実行 » 完了  | して |  |
| 支払口座を選択の上、「次へ」ボタンを押してください。<br>● <b>支払口座一覧</b><br>並び順: 支店名 ↓ 「屋順 ↓」 ● 東美元 |                                  |          |              |                |    |  |
|                                                                          |                                  |          |              | □代表□座を最上位に固定する |    |  |
| 選択                                                                       | 支店名                              | 科目       | 口座番号         | 口座大            |    |  |
| ۲                                                                        | 青山支店(100)                        | 普通       | 1234567      | 資金移動用口座        |    |  |
| 0                                                                        | インターネット支店(202)                   | 普通       | 111111       | -              |    |  |
| 0                                                                        | ○ 豊洲支店(001) 首通 1000314 代表□座      |          |              |                |    |  |
| ( 戻 る) 次 へ ▶                                                             |                                  |          |              |                |    |  |

### 手順4 振込先口座指定方法を選択

| ■ 振込振替 》振込先口座指定方法選択                                                                              |                           |
|--------------------------------------------------------------------------------------------------|---------------------------|
| 支払口座を選択 » 振込先口座指定方法を選択 » 振込先口座を選択 » 支払金額を入力 » 内容確認 » 取引実行 » 完了                                   | 「受取人番号を指定」をクリック<br>してくだい。 |
| 振込先口座の指定方法を選択してください。<br>支払口座を修正する場合は、「支払口座選択へ」ボタンを押してください。<br>金額入力画面へ戻る場合は、「支払金額入力へ」ボタンを押してください。 |                           |
| ● 登録振込先□座から選択する                                                                                  |                           |
| <b>:: 振込先登録口座一覧から選択</b> 振込先一覧から振込先を選択できます。                                                       |                           |
| ◎ 過去の取引から振込先口座を選択する                                                                              |                           |
| # 最近10回の取引から選択 最近10回の取引履歴から振込先を選択できます。                                                           |                           |
| ◎ 新規に振込先口座を指定する                                                                                  |                           |
| <b>::</b> 新規に振込先口座を入力 新規に振込先を指定できます。                                                             |                           |
| <b>     田田 小田 小田 小田 小田 小田 小田 小田 小田 小田 小田 小田 </b>                                                 |                           |

#### 手順5 受取人番号を入力

| 振込振替》受取人番号入力                                                      | BFKF008 |                               |
|-------------------------------------------------------------------|---------|-------------------------------|
|                                                                   | 1       | 受取人番号を入力し「次へ」を<br>クリックしてください。 |
| 受取人番号を入力の上、「次へ」ボタンを押してください。<br><mark>※</mark> は必須入力項目です。          |         |                               |
| <ul> <li>● 受取人番号</li> <li>受取人番号※</li> <li>123 (半角数字3術)</li> </ul> |         |                               |
| (戻る) 次へ▶                                                          |         |                               |

#### 手順6 振込指定日、支払金額を入力

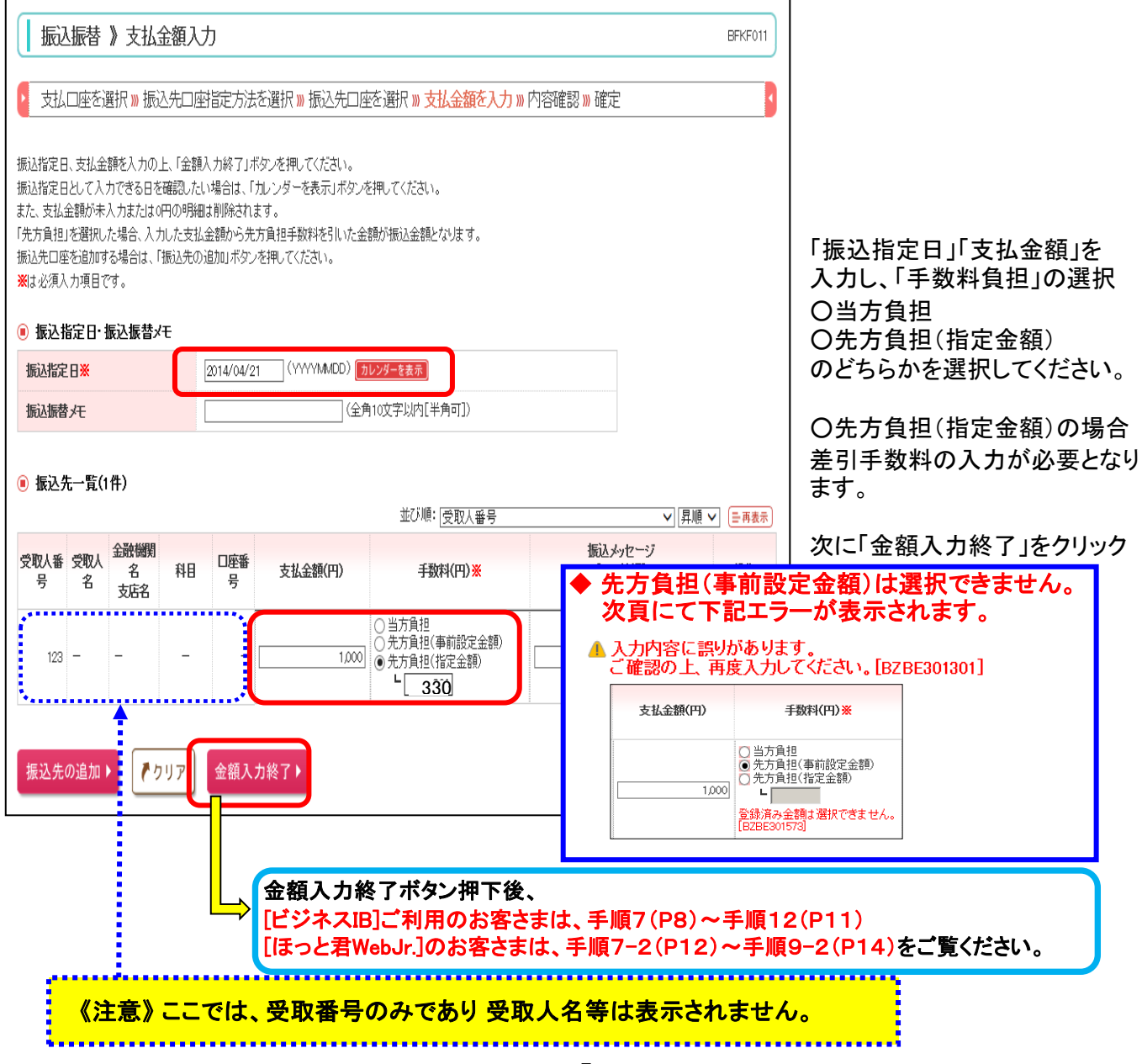

### [ビジネスIB]をご利用のお客さま <手順7(P8)~手順12(P11)をご覧ください>

| <b>手順7</b>                                    | 内容確                                                           | 2<br>2                                         |                 |                                    |         |                         |               | BFKF02  | 24 | ]                                 |
|-----------------------------------------------|---------------------------------------------------------------|------------------------------------------------|-----------------|------------------------------------|---------|-------------------------|---------------|---------|----|-----------------------------------|
| 古り口広を                                         |                                                               |                                                | 「ない躍む」          |                                    |         | がなった<br>がたった<br>がた      | 波动、磁宁         |         |    |                                   |
| 以下の内容で取引<br>承認者を確認の上<br>確定してそのままず<br>※承認者にご自身 | と選び、1000人の<br>を確定します。<br>、「確定」ボタンを打<br>観認を行う場合は、<br>を選択した場合は、 | ーレー注目をフルム<br>甲してください。<br>「確定して承認へ、<br>確定してそのま: | 」ボタンを打<br>ま承認を行 | #1110~711日2<br>押してください。<br>うことができま | f.      | eg⊄ //) <b>// ' 1</b> E | UEDO /// VEAL |         |    |                                   |
| ▶ 取引情報                                        |                                                               |                                                |                 |                                    |         |                         |               |         |    |                                   |
| 取引種別                                          |                                                               | 振込振替                                           |                 |                                    |         |                         |               |         |    |                                   |
| 振込指定日                                         |                                                               | 2014年04月                                       | 21日             |                                    |         |                         |               |         |    |                                   |
| 振込振替メモ                                        |                                                               | 04月21日                                         | 作成分             |                                    |         |                         |               |         |    |                                   |
| ◆ 取引情報(                                       | の修正                                                           |                                                |                 |                                    |         |                         |               |         |    |                                   |
| ● 支払口座                                        |                                                               |                                                |                 |                                    |         |                         |               |         |    |                                   |
| 支払口座                                          |                                                               | 春山支店(                                          | 100)普通          | 1234567 資金額                        | 移動用口座   |                         |               |         |    |                                   |
| 支払口座の修                                        | ≆正 ▶                                                          |                                                |                 |                                    |         |                         |               |         |    |                                   |
| ◉ 振込明細内                                       | 容                                                             |                                                |                 |                                    |         |                         |               |         |    |                                   |
| 件数                                            |                                                               |                                                |                 |                                    |         |                         | 1件            |         |    |                                   |
| 支払金額合計                                        | ╊                                                             |                                                |                 |                                    |         |                         | 1,000円        |         |    |                                   |
| 先方負担手援                                        | 树合計                                                           |                                                |                 |                                    |         |                         | 330円          |         |    |                                   |
| 振込金額合計                                        | †                                                             |                                                |                 |                                    |         |                         | 670円          |         |    |                                   |
|                                               |                                                               | -0.34888R.67                                   |                 |                                    |         | 生士各個                    |               | ലാകത്തി |    |                                   |
| 受取人番号                                         | 受取人名                                                          | 支店名                                            | 科目              | 口座番号                               | 支払金額(円) | 元万月道<br>手数料(円)          | 振込金額(円)       | 振込依赖人名  |    |                                   |
| 123                                           | 3 -                                                           | -                                              | 《注意             | 気》ここ                               | では、受    | 取番号0                    | みであり          | ノ受取人名   | 等に | は表示されません。                         |
| ※受取人番号 3)<br>-                                | 出づく振込先情報を                                                     | i過去の投                                          |                 |                                    |         |                         |               |         |    |                                   |
| 承認者                                           |                                                               | 北銀太郎                                           | 10              | <b>∽</b>                           |         |                         |               |         |    |                                   |
| コメント                                          |                                                               |                                                |                 |                                    |         |                         | < >           |         |    | 「承認者」を選択のうえ「確定」を<br>  クリックしてください。 |
| ※「承認本」1期にに                                    | + 町21歳までありのつ                                                  |                                                |                 |                                    |         | (全角120文字以内              | [半角可])        |         |    |                                   |
|                                               | »、 n.( ) 1877で/PABG (                                         | . C-0/#60/87/370                               | uventak 9       | ۰                                  |         |                         |               |         |    |                                   |
| 確定▶                                           | 確定して承認                                                        | 2へ ▶ 印                                         | 刷 🔒             |                                    |         |                         |               |         |    |                                   |
|                                               |                                                               |                                                |                 |                                    |         |                         |               |         |    | l                                 |
|                                               | ▼                                                             |                                                |                 |                                    |         |                         |               |         |    |                                   |

※ 承認権限のあるユーザで、自身を承認者として設定した場合、「確定して承認へ」をクリックすると 続けて振込データの承認を行うことができます。

# 手順8 承認依頼確定結果

| 振込振替 》承認依頼                                                                                                    | 確定結果                                                   | BFKF025                                   |                   |
|----------------------------------------------------------------------------------------------------|--------------------------------------------------------|-------------------------------------------|-------------------|
| 支払口座を選択 )) 振込先に<br>以下の内容で取りを確定しました。<br>※データの伝道は完了しておりません。                                                                                                    | 座指定方法を選択 » 振込先口座を選択 » 支払金額を入力 » 内容確認<br>必ず棄認作業へ進んでたない。 | 承認依頼確定結果画面が表示<br>されますので、確定結果をご確<br>認ください。 |                   |
|                                                                                                    | 317月ノッ第日は、「四一山庄小づ頭込頭首」小文/どれしてへたない。                     |                                           |                   |
| 取引種別                                                                                                    | 振込振替                                                   |                                           |                   |
| 振込指定日                                                                                                    | 2014年04月21日                                            |                                           | 一テータを確定した後、振込テータは |
| 振込振替メモ                                                                                                    | 04月21日作成分                                              |                                           | 「承認待ち」の状態となります。   |
|                                                                                                    |                                                        |                                           |                   |
| ◉ 支払口座                                                                                                    |                                                        |                                           |                   |
| 支払口座                                                                                                    | 青山支店(100) 普通 1234567 資金移動用□座                           |                                           |                   |
|                                                                                                    |                                                        |                                           |                   |
| ◉ 振込明細内容                                                                                                    |                                                        |                                           |                   |
| 件数                                                                                                    |                                                        | 1件                                        |                   |
| 支払金額合計                                                                                                    | 1,0                                                    | 10円                                       |                   |
| 先方負担手數料合計                                                                                                    | 3                                                      | 30円                                       |                   |
| 振込金額合計                                                                                                    | 6                                                      | 70円                                       |                   |
|                                                                                                    |                                                        |                                           |                   |
| 取引ID 受取人番号                                                                                                    | 受取人名 金融機構名 科目 口座番号 支払金額(PD) 先方負担手数料(PD)                | 振込金額(FD) 振込(水-)(ED)<br>振入佐瀬人名             |                   |
| 19070500005994 100                                                                                                    |                                                        |                                           |                   |
| 123 1 123 1 | 🥂 🤁 🥵 🥵 🥵 🥵 🥵 🥵 🥵 🥵 🥵 🥵 🥵 🥵 🥵                          | みであり受取人名                                  | 等は表示されません。        |
| <ul> <li>※又収入番号に従っ、加公元府報を通び</li> <li>● 承認者情報</li> </ul>                                                                                                    | S U STRACKSIN                                          |                                           |                   |
| 承認者                                                                                                    | 北銀太郎                                                   |                                           |                   |
| 承認期限日                                                                                                    | 2014年04月21日                                            | データ                                       | 作成者はここまでとなります。    |
| コメント                                                                                                    | -                                                      | 引続き                                       | 、「承認者」にてロクイン後     |
|                                                                                                    |                                                        | 「承認                                       | 実行」となります。         |
| ◆ トップページへ ◆ 振込振                                                                                                    | 替メニューへ 同一口座から振込振替 ▶ 印刷 8                               |                                           |                   |

### 手順9「承認者」のトップページ

| <b>† </b>           | トップページ                                                                                                    | BTOP001  | 「承認者」にてログインします。                                             |
|---------------------|----------------------------------------------------------------------------------------------------|----------|-------------------------------------------------------------|
| ー括データ伝送サービス<br>残高照会 | <ul> <li>ご利用限歴<br/>2014年04月21日 18時42分48秒</li> <li>2014年04月21日 18時42分68秒</li> <li>2014年04月21日 18時42分68秒</li> </ul> |          | <br> トップページにて<br> 「承認」or「承認待ち取引一覧表示」<br>  のどちらかをクリック  てください |
| 入出金明細照会             | 2014年(4月21日 14年10万417)<br>金 生産物のた取引                                                                               |          |                                                             |
| 振込入金明細照会            | 木子もあのおよび1<br>未発認取引の件数を確認の上、各取引の「一覧表示」ボタンを押してびざい。<br>現在、未承認の取引は合計1件です。                                             |          |                                                             |
| 振込振替                | 承認符ら取引 - 1件 - 覧表示▼<br>作成で取引(振込振録) - 0件                                                                            |          |                                                             |
| 一般ファイル伝送            | 作成中取引(伝送糸画面入力) - 0件<br>作成中取引(伝送糸ファイル受付) - 0件                                                                      |          |                                                             |
| 税金各種料金の<br>ペイジー払い込み |                                                                                                    |          |                                                             |
| 外為IBサービスへ           |                                                                                                    | ■ページの先頭へ |                                                             |
| 承認                  |                                                                                                    |          |                                                             |
| 管理業務                |                                                                                                    |          |                                                             |
| 📮 ログアウト             |                                                                                                    |          |                                                             |

# 手順10 取引一覧

| 承認》取引一覧                                                     |                                     |                            |                              |            |      |      | BSHN001     |                               |
|-------------------------------------------------------------|-------------------------------------|----------------------------|------------------------------|------------|------|------|-------------|-------------------------------|
| 承認する取引を選択の上、「承認」ボタン                                         | へ「差戻し」ボタン、または「削除」。<br>でですたころことにできます |                            | <br>  承認待ち取引一覧が表示されます。       |            |      |      |             |                               |
| 複数の取引を選択することで、連邦して承認を行うことができます。<br>・ 承認待ち取引一覧(振込振覧(最終承認待う)) |                                     |                            |                              |            |      |      |             |                               |
|                                                             |                                     | 全1件                        | RVS Inc.                     |            |      | 会計全額 |             | クリックしてくたさい。                   |
| ▼ 取引状態 承認期                                                  | 用限 指定日                              | 取引種別                       | 振込振替メモ                       | 依頼者        | 合計件数 | (円)  | 登録情報        |                               |
| 図 承認待ち 2014年04月<br>18時00分                                   | 21日 2014年04月21日                     | 振込振替<br>(事前登録)             | 140421000049528<br>04月21日作成分 | 北銀花子       | 1件   | 670  | 詳細 🔻        |                               |
| 承 認 ▶ 差戻し ▶ 🕴                                               | 削 除 ▶                               |                            |                              |            |      | 限度   | 額表示 🖾       |                               |
| ▲羽谷ち取引一覧(総合振込)                                              | 絵与 曾有振动 口座振                         | 味 资全同调                     |                              | もち税納付)     |      |      |             |                               |
| 現在、承認待ちの取引はありません。                                           |                                     |                            |                              | 2774240137 |      |      |             |                               |
| 手順11 取引                                                     | 内容を確認                               |                            |                              |            |      |      |             | -                             |
| 承認》内容確認[振〕                                                  |                                     |                            |                              |            |      |      | BSHN003     |                               |
|                                                             |                                     |                            |                              |            |      |      |             |                               |
| ▶ 取引内容を確認 » 承認完                                             | 7                                   |                            |                              |            |      |      | 1           |                               |
| 以下の内容を確認の上、「承認実行」ポ<br>₩は必須入力項目です。                           | タンを押してください。                         |                            |                              |            |      |      |             |                               |
| ◉ 取引情報                                                      |                                     |                            |                              |            |      |      |             |                               |
| 取引状態                                                        | 承認待ち                                |                            |                              |            |      |      |             |                               |
| 取引D                                                         | 140421000049528                     |                            |                              |            |      |      |             |                               |
| 受付番号                                                        | 0421001                             |                            |                              |            |      |      |             |                               |
| 取引種別                                                        | 振込振替                                |                            |                              |            |      |      |             |                               |
| 振込振替メモ                                                      | 04月21日作成分                           |                            |                              |            |      |      |             |                               |
| 振込メッセーノEDI情報」                                               | -                                   |                            |                              |            |      |      |             |                               |
|                                                             |                                     |                            |                              |            |      |      |             |                               |
| 支払口座                                                        | 春山支店(100) 普通 1230                   | 1567 資全移動用                 | □座                           |            |      |      |             |                               |
|                                                             |                                     | 1001 202 20 203            |                              |            |      |      |             |                               |
| ◉ 振込先口座                                                     |                                     |                            |                              |            |      | _    |             |                               |
| 受取人番号                                                       | 123                                 |                            |                              |            |      | ・「   | <u>.こでに</u> | <u> </u>                      |
| 振込先金融機関                                                     | 北陸銀行(0144)                          |                            |                              |            |      | 表    | 長示され        | れます。                          |
| 振込先口座                                                       | 本店営業部(101)普通 12:                    | 34567                      |                              |            |      |      | 心ず          | "確認」 てください 」                  |
| 受取人名<br>(必ず確認してください。)                                       | ヒカ・シニホンシヨウシ・(カ                      |                            |                              |            |      |      | , 20° 3     |                               |
| ◉ 振込金額                                                      |                                     |                            |                              |            |      |      |             |                               |
| 支払金額                                                        |                                     |                            |                              | 1,         | 000円 |      |             |                               |
| 先方負担手数料                                                     |                                     |                            |                              |            | 330円 |      |             |                               |
| 入金金額                                                        |                                     |                            |                              |            | 670円 |      |             |                               |
| ◉ 依頼者情報                                                     |                                     |                            |                              |            |      |      |             |                               |
| 依頼者                                                         | 北銀花子                                |                            |                              |            |      |      |             |                               |
| 依頼日                                                         | 2014年04月21日                         |                            |                              |            |      |      |             |                               |
| ○ 3-型 t/は tr                                                |                                     |                            |                              |            |      |      |             |                               |
| ● 承認者情報                                                     | 11.02-1-02                          |                            |                              |            |      |      |             |                               |
| 不到眼                                                         | 北銀太郎<br>2014年04月21日 18時00分          |                            |                              |            |      |      |             |                               |
| TOLYPA                                                      |                                     |                            |                              |            |      |      |             | 取引内容を確認のうえ、                   |
|                                                             |                                     |                            | (全角120文=                     | 字以内[半角可    |      |      |             | 「確認パスワード」を入力し、 「承認実行」をクリックしてく |
|                                                             |                                     |                            |                              |            |      |      |             | ださい。                          |
| ● 認証情報                                                      |                                     |                            |                              |            |      |      |             |                               |
| 確認にスワード※                                                    |                                     | <ul> <li>V7F017</li> </ul> | ?キーボードを開く                    |            |      |      |             |                               |
|                                                             |                                     |                            |                              |            |      |      |             |                               |
| ▲中断して一覧へ                                                    | 印刷 🗗                                |                            |                              |            |      |      |             |                               |
|                                                             |                                     |                            |                              |            |      |      |             |                               |

# 手順12 承認完了

| 承認 》承認結果[振]   | 入振替]                         | BSHN004 |                                          |
|---------------|------------------------------|---------|------------------------------------------|
| 取引内容を確認 » 承認完 | 7                            | 3       | <br> 承認結果[振込振替]画面が表示<br> されますので 承認結果をご確認 |
| 振込依頼を受付けました。  |                              |         | ください。                                    |
| ◉ 取引情報        |                              |         |                                          |
| 取引状態          | 受付済み                         |         |                                          |
| 取引D           | 140421000049528              |         |                                          |
| 受付番号          | 0421001                      |         |                                          |
| 取引種別          | 振込振替                         |         |                                          |
| 振込振替メモ        | 04月21日作成分                    |         |                                          |
| 振込メッセーズEDI情報  | -                            |         |                                          |
| ◉ 支払口座        |                              |         |                                          |
| 支払口座          | 春山支店(100) 普通 1234567 資金移動用口座 |         |                                          |
| ● 振込先口座       |                              |         |                                          |
| 受取人番号         | 123                          |         |                                          |
| 振込先金融機関       | 北陸銀行(0144)                   |         |                                          |
| 振込先口座         | 本店営業部(101)普通 1234567         |         |                                          |
| 受取人名          | ヒガシニホンショウシ <sup>ークカイ</sup>   |         |                                          |
| ◉ 振込金額        |                              |         |                                          |
| 支払金額          | 1,00円                        |         |                                          |
| 先方負担手数料       | 330円                         |         |                                          |
| 入金金額          | 670円                         |         |                                          |
| ◉ 依頼者情報       |                              |         |                                          |
| 依頼者           | 北銀花子                         |         |                                          |
| 依頼日           | 2014年04月21日                  |         |                                          |
| ◉ 承認者情報       |                              |         |                                          |
| 承認者           | 北銀太郎                         |         |                                          |
| 承認期限          | 2014年04月21日 18時00分           |         |                                          |
| 承認日時          | 2014年04月21日 09時46分           |         |                                          |
| ۲.<br>۲.      | -                            |         |                                          |
|               |                              |         |                                          |
| ◆ トップページへ     | 取引一覧へ 印刷 🔒                   |         |                                          |
|               |                              |         |                                          |

# [ほっと君WebJr.]をご利用のお客さま <手順7-2(P12)~手順9-2(P14)をご覧ください>

### 手順7-2 内容確認

| 振込振替》内容確認                                                                         |               |                 |                        | BF                          | KF012             |                        |
|-----------------------------------------------------------------------------------|---------------|-----------------|------------------------|-----------------------------|-------------------|------------------------|
| ▶ 支払口座を選択 » 振込先口                                                                  | 座指定方法を選択 🛚 振込 | 5.5口座を選択 ѝ 支払金額 | 引実行 »» 完了              |                             |                   |                        |
| 以下の内容で取引を実行します。<br>内容を確認の上、「次へ」ボタンを押して                                            | ください。         |                 |                        |                             | 「内容確認」画面かすので、内容確認 | 「表示されま<br>後、「次へ」を<br>、 |
| ◉ 取引情報                                                                            |               |                 |                        |                             |                   | •                      |
| 取引種別                                                                              | 振込振替          |                 |                        |                             |                   |                        |
| 振込指定日                                                                             | 2014年04月21日   |                 |                        |                             |                   |                        |
| 振込振替火モ                                                                            | 04月21日取引      |                 |                        |                             |                   |                        |
| <ul> <li>              取引情報の修正      </li> <li>              支払口座      </li> </ul> |               |                 |                        | _                           |                   |                        |
| 支払口座                                                                              | 青山支店(100)普通   | 1234567㈱大空商事    |                        |                             |                   |                        |
| 支払口座の修正▶                                                                          |               |                 |                        |                             |                   |                        |
| •) 版达明细内容<br>件数                                                                   |               |                 | 11                     | <b>+</b>                    |                   |                        |
| 支払金額合計                                                                            |               |                 | 1, 0 00F               | 3                           |                   |                        |
| 先方負担手数料合計<br>振込金額合計                                                               |               |                 | 330F<br>670F           | 9                           |                   |                        |
|                                                                                   |               |                 |                        |                             |                   |                        |
| 受取人番号 受取人结                                                                        | 金融機関名<br>支店名  | 科目 口座番号         | 支払金額(円) 先方負担<br>手数料(円) | () 振动地<br>版金額円) 振动地<br>振动   | がED]<br>載人名       |                        |
| 123 -                                                                             | -             | -               | - 1,000                | 330 670 <u>振込メッセーシ</u><br>- | ):                |                        |
| ◆ 明細の修正                                                                           |               | 《注意》ここでは        | 、受取人番号の                | みであり 受取人                    | 、名等は表示されません       |                        |
| 次 へ 🕨 印 刷                                                                         | •             |                 |                        |                             |                   |                        |

### 手順8-2 実行確認

| (                                                    |                                             |                       |                             |
|------------------------------------------------------|---------------------------------------------|-----------------------|-----------------------------|
| 振込振替 》 実行確                                           | 5)<br>90                                    | BFKF013               |                             |
| ▶ 支払口座を選択 꽤 振込分                                      | も口座指定方法を選択 » 振込先口座を選択 » 支払金額を入力 » 内容確認 » 耳  | <b>吃」</b> 実行 ≫ 完了 🔰 💡 |                             |
|                                                      |                                             | _                     | 「実行確認」画面が表示されます。            |
| 1件中1件目の振込です。                                         |                                             |                       | <br> <br>  内容確認のふぇ「確認パスワード」 |
| 次の画面で取引結果が表示されます。<br>以下の取引内容を確認し、確認バス<br>※は必須入力項目です。 | す。<br>ワードを入力の上、「実行」ボタンを押してください。             |                       | を入力し、「実行」をクリックしてく           |
| ● 取引情報                                               |                                             |                       |                             |
| 受付番号(仮)                                              | 0421001                                     |                       |                             |
| 取引種別                                                 | 振込振替                                        |                       |                             |
| 振込振替メモ                                               | 04月21日取引                                    |                       |                             |
| 振込メッセージ[EDI情報]                                       | -                                           |                       |                             |
| ◎ 支払口座                                               |                                             | _                     |                             |
| 支払口座                                                 | 青山支店(100)普通1234567㈱大空商事                     |                       |                             |
| ◎ 振込先口座                                              |                                             | ここではじめ                | <mark>て、振込先内容が</mark>       |
| 受取人番号                                                | 123                                         |                       |                             |
| 振込先金融機関                                              | 北陸銀行(0144)                                  |                       |                             |
| 振込先口座                                                | 本店営業部(101)普通1234567                         |                       | <b>/</b>                    |
| 受取人名                                                 | ヒカ・シニホンショウシ゛(カ                              |                       |                             |
|                                                      | ·····                                       |                       |                             |
| ● 振込金額                                               |                                             |                       |                             |
| 支払金額                                                 | 1,005                                       | 3                     |                             |
| 先方負担手数料                                              | 306                                         | 3                     |                             |
| 入金金額                                                 | 670                                         | 3                     |                             |
|                                                      |                                             |                       |                             |
| ◎ 認証情報                                               |                                             |                       |                             |
| 確認パスワード <mark>※</mark>                               | ●●●●●●●●         ◆           Уフトウェアキーボードを開く |                       |                             |
|                                                      |                                             | _                     |                             |
| (山脈して塩い塩林、                                           |                                             |                       |                             |
| 「平町して振込振省)                                           |                                             |                       |                             |
|                                                      |                                             |                       |                             |

### 手順9-2 実行結果

| 振込振替 》 実行結果                        |                                                              | BFKF014 |                   |
|------------------------------------|--------------------------------------------------------------|---------|-------------------|
| ▶ 支払口座を選択 꽤 振込先口                   | 座指定方法を選択 🛚 振込先口座を選択 ѝ 支払金額を入力 🕷 内容確認 🖩 取引実行 🕷 <mark>完</mark> | 7       | 「実行結果」画面が表示されま    |
| 1件中1件目の振込です。                       |                                                              |         | すので、実行結果をご確認ください。 |
| 振込依頼を受付けました。<br>引き続き同一支払口座で振込振替の取得 | を行う場合は、「同一口座から振込振替」ボタンを押してください。                              |         |                   |
| ● 取引情報                             |                                                              |         |                   |
| 受付番号                               | 0421002                                                      |         |                   |
| 取引種別                               | 振込振替                                                         |         |                   |
| 振込振替メモ                             | 04月21日取引                                                     |         |                   |
| 振込メッセージ[ED]情報]                     | -                                                            |         |                   |
|                                    |                                                              |         |                   |
| ◎ 支払口座                             |                                                              |         |                   |
| 支払口座                               | 青山支店(100)普通1234567㈱大空商事                                      |         |                   |
| ◎ 振込先口座                            |                                                              |         |                   |
| 受取人番号                              | 123                                                          |         |                   |
| 振込先金融機関                            | 北陸銀行(0144)                                                   |         |                   |
| 振込先口座                              | 本店営業部(101)普通1234567                                          |         |                   |
| 受取人名                               | ヒカ・シニホンショウシ・(カ                                               |         |                   |
|                                    |                                                              |         |                   |
| ◎ 振込金額                             |                                                              |         |                   |
| 支払金額                               | 1,000円                                                       |         |                   |
| 先方負担手数料                            | 30円                                                          |         |                   |
| 入金金額                               | 670円                                                         |         |                   |
| ◆ トップページへ ◆ 振込                     | 振替メニューへ 同一口座から振込振替 ▶ 印 刷 🔒                                   |         |                   |